## Att undersöka förhållande mellan omkrets och area hos regelbundna polygoner.

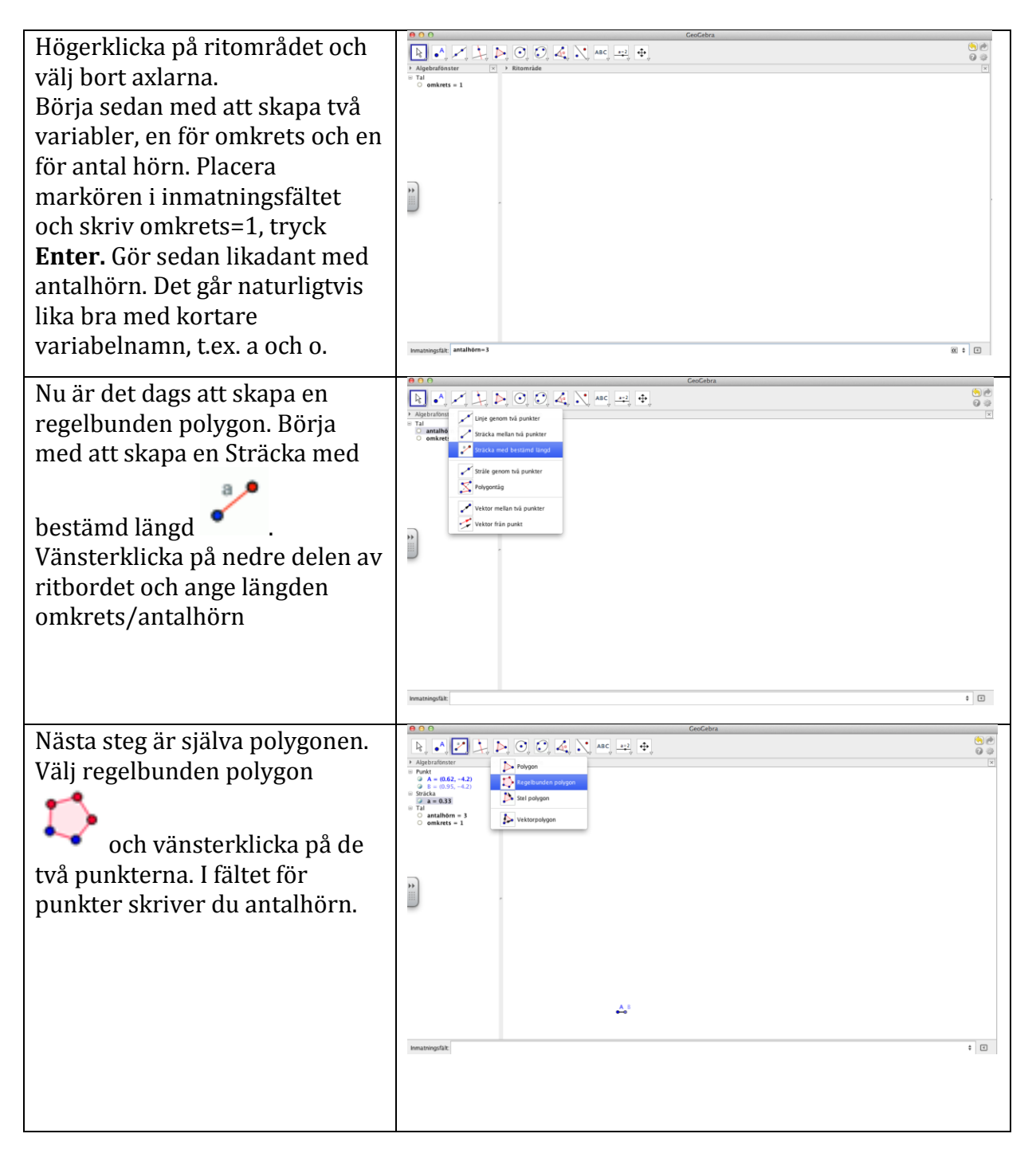

| Du ska nu konstruera fyra                                                                                                    | Concern  Concern                                                                                                    | <b>()</b> |
|----------------------------------------------------------------------------------------------------|----------------------------------------------------------------------------------------------------|-----------|
| knappar som ska<br>användas till att öka respektive<br>minska värdet på omkrets och<br>antalhörn med ett steg åt<br>gången. Följ den speciella<br>knappinstruktionen.                                                                                                    | Appendix  Nope Trai Trai And And                                                                                                    |           |
|                                                                                                    | A '                                                                                                    | ۰ د       |
| Det är nu dags för lite<br>förtydligande text. Klicka på<br>ABC<br>textikonen och klicka<br>sedan där du vill ha texten. Vill<br>du använda LaTeX måste formel<br>– utrymme för att få mellanrum<br>mellan orden. Värdet på<br>variabeln får du genom att välja<br>det under Objekt. Gör nu<br>detsamma med omkrets och<br>area. För att få värdet på arean<br>väljer du Polvgon1 under | Redigera     Antal \; hörn \; = antalhörn     ✓ LaTeX-formel ▼     ✓ Symboler ▼     ✓ Objekt ▼     ✓ Förhandsvisa     Antal hörn = 3                                                                                                    |           |
| Objekt.                                                                                                    | Hjälp OK Avbryt                                                                                                    |           |
| Nu kan du klicka på ritbordet<br>och välja till rutnät. Rutnätet<br>kan du använda till att placera<br>knappar och texter. Du kan nu<br>också lägga till en textruta med<br>instruktioner. Ta bort rutnätet<br>när du är klar.                                                                                                    | Image: Second second second |           |